### ラズパイ 日本語入力の設定

SIT DOLOR AMET

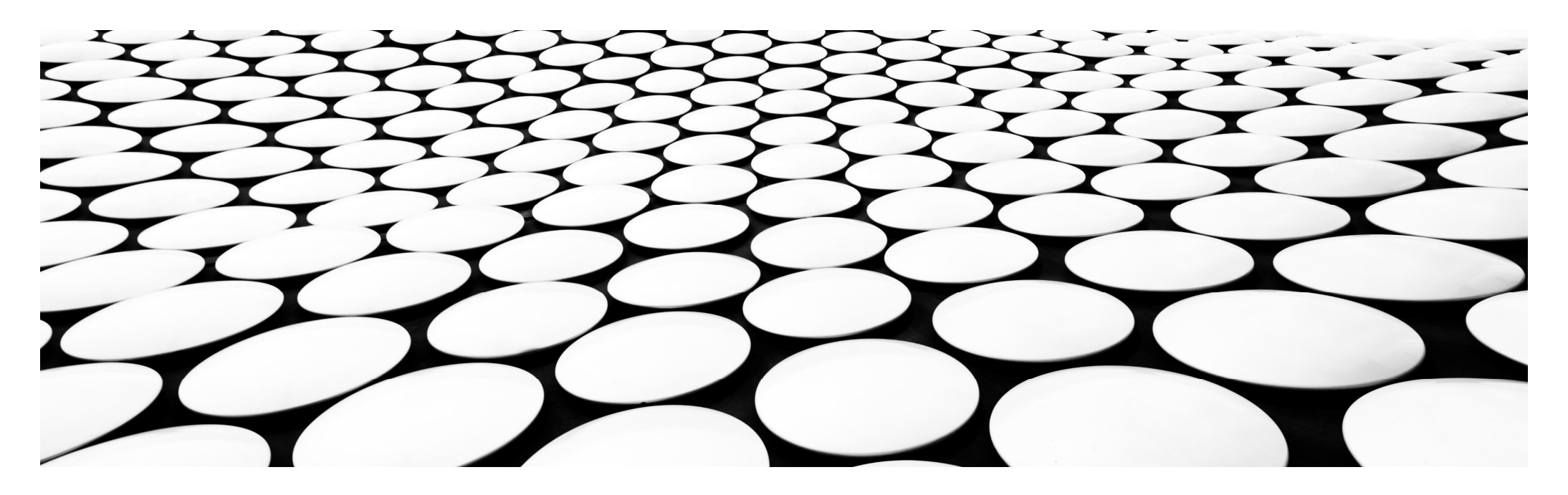

## IBUS、MOZCについて

- ラズパイには、最初から日本語入力用のアプリはインストールされていません。
- iBus、Mozcというアプリをインストールして日本語入力を可能にします。
- iBusは様々な言語の入力メソッドを提供し、Mozcは日本語入力エンジンの一つです。
- この2つを組み合わせることで日本語の入力が可能になります。

## IBUS、MOZCのインストール

#### ラズパイメニューから

「アクセサリ -> LX Terminal」を クリックしてターミナルを開きます。

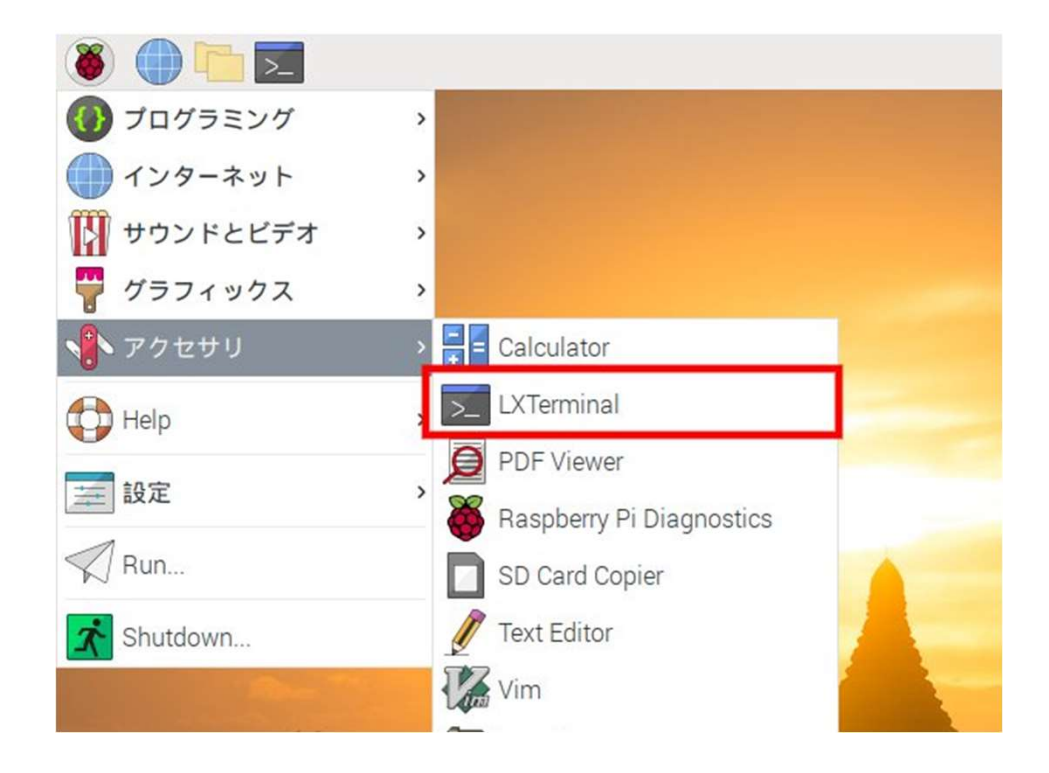

- ターミナルが開いたら以下のコマンドを1つずつ入力してEnterキー を押すことで実行します。インターネット上からiBusおよびMozcを ダウンロードしてインストールしてくれます。
- sudo apt update
- sudo apt install ibus-mozc

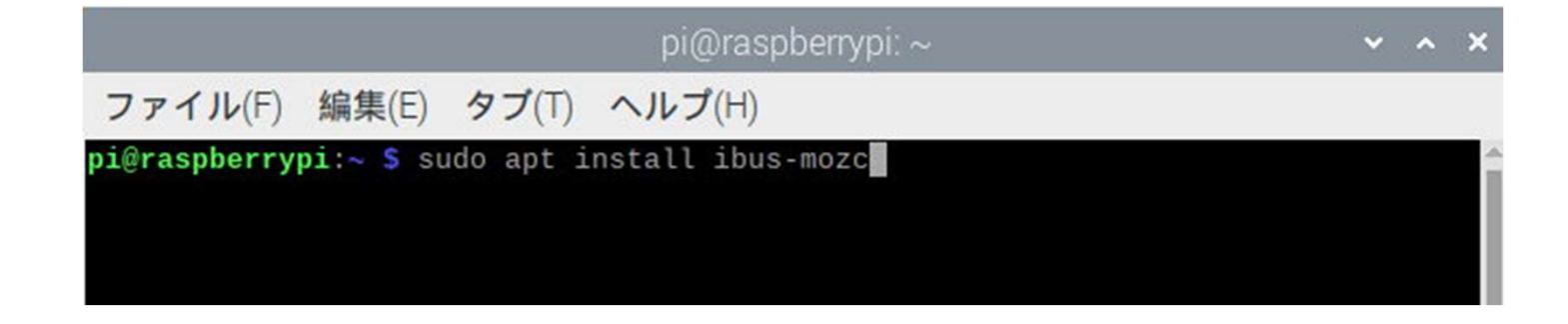

| pi@raspberrypi: ~                                                                                                    | ~ | ^ | × |
|----------------------------------------------------------------------------------------------------|---|---|---|
| ファイル(F) 編集(E) タブ(T) ヘルプ(H)                                                                                                    |   |   |   |
| <pre>pi@raspberrypi:~ \$ sudo apt install ibus-mozc<br/>パッケージリストを読み込んでいます 完了<br/>依存関係ツリーを作成しています<br/>状態情報を読み取っています 完了<br/>以下のパッケージが自動でインストールされましたが、もう必要とされていません<br/>rpi-eeprom-images<br/>これを削除するには 'sudo apt autoremove' を利用してください。<br/>以下の追加パッケージがインストールされます:<br/>ibus<br/>提案パッケージ:<br/>ibus-doc<br/>以下のパッケージが新たにインストールされます:<br/>ibus ibus-mozc</pre> | : |   | Î |
| アップグレード:0個、新規インストール:2個、削除:0個、保留:0個。<br>5,296 kBのアーカイプを取得する必要があります。<br>この操作後に追加で 46.5 MBのディスク容量が消費されます。<br>続行しますか? [Y/n] ■                                                                                                    |   |   |   |

途中で続行しますか?と聞かれたら「y」と入力してEnterを押して続行します。

#### 以下のようにエラー無く完了すればインストール終了です。

| pi@raspberrypi: ~                                                                                               | *   | ^  | × |
|----------------------------------------------------------------------------------------------------|-----|----|---|
| ファイル(F) 編集(E) タブ(T) ヘルプ(H)                                                                                      |     |    |   |
| 取得:1 http://ftp.tsukuba.wide.ad.jp/Linux/raspbian/raspbian buster/main<br>bus armhf 1.5.19-4+deb10u1 [5,124 kB] | arm | hf | i |
| 取得:2 http://ftp.tsukuba.wide.ad.jp/Linux/raspbian/raspbian buster/main                                          | arm | hf | i |
| 5,296 kB を 4秒 で取得しました (1,508 kB/s)                                                                              |     |    |   |
| 3.前に未選択のハッゲーシ ibus を選択しています。<br>【データベースを読み込んでいます現在 105687 個のファイルとディレクト!                                         | 」が  | 1: | v |
| ストールされています。)<br>/ibus 1.5.19-4+deb10u1 armhf.deb を展開する準備をしています                                                  |     |    |   |
| ibus (1.5.19-4+deb10u1)を展開しています                                                                                 |     |    |   |
| 、Mに来選択のハッソーン Ibds-moze を選択していよう。<br>/ibus-mozc_2.23.2815.102+dfsg-4+b1_armhf.deb を展開する準備をしています                  | ٢.  |    |   |
| .bus-mozc (2.23.2815.102+dfsg-4+b1) を展開しています<br>ibus (1.5.19-4+deb10u1) を設定しています                                |     |    |   |
| iesktop-file-utils (0.23-4) のトリガを処理しています<br>nime-support (3.62) のトリガを処理しています                                    |     |    |   |
| hicolor-icon-theme (0.17-2) のトリガを処理しています                                                                        |     |    |   |
| nome-menus (3.31.4-3) のトリガを処理しています<br>libglib2.0-0:armhf (2.58.3-2+deb10u2) のトリガを処理しています                        |     |    |   |
| nan-db (2.8.5-2) のトリガを処理しています<br>ibus-mozc (2.23.2815.102+dfsg-4+b1) を設定しています                                   |     |    |   |
| pi@raspberrypi:~ \$                                                                                             |     |    |   |

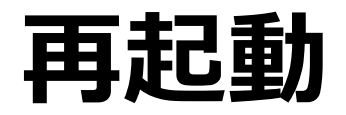

# インストールが終わったら、左上メニューから「Shutdown」をクリックし、ダイアログボックスから「Reboot」をクリックして再起動しておきます。

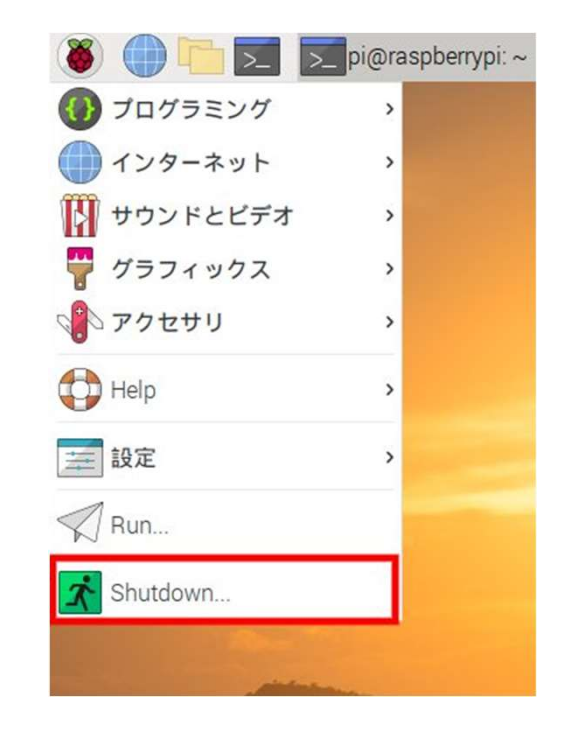

| Shutdown options | ~ | ^ | × |
|------------------|---|---|---|
| Shutdown         |   |   |   |
| Reboot           |   |   |   |
| Logout           |   |   |   |

## 日本語入力を試す

再起動すると自動的にiBusが起動 します。画面右上の「A」のアイコンを クリックして、以下のようなメニューが 表示されればインストールOKです。

アイコンをクリックして出るメニューから 「日本語 – Mozc」をクリックして Mozcに切り替えます

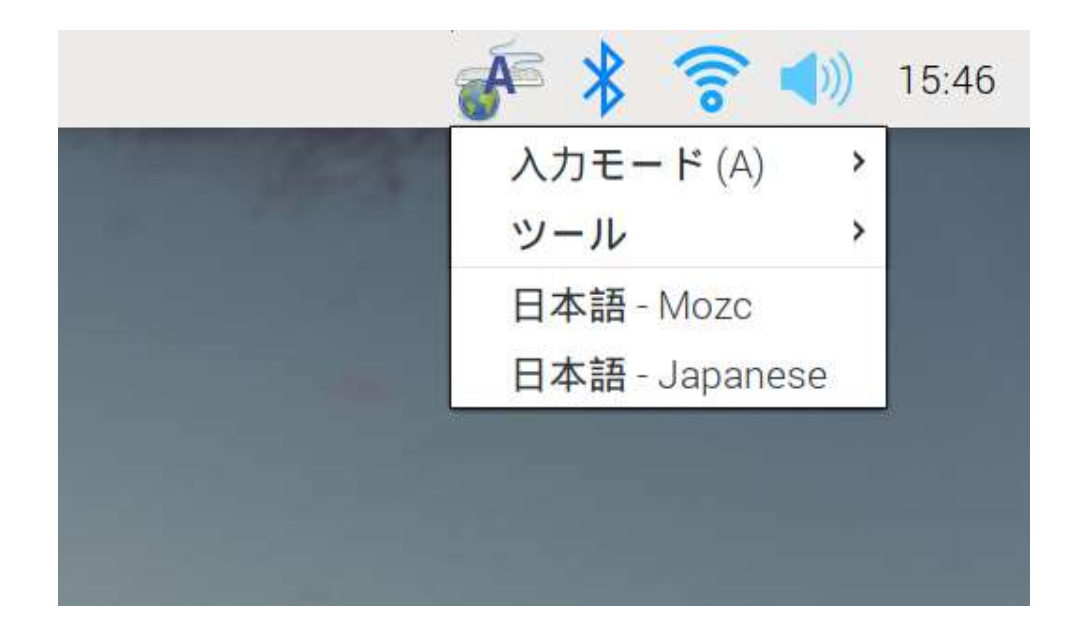

#### エディタで日本語入力をしてみます。

ラズパイメニューから「アクセサリ -> Text Editor」をクリックして テキストエディターを起動します。

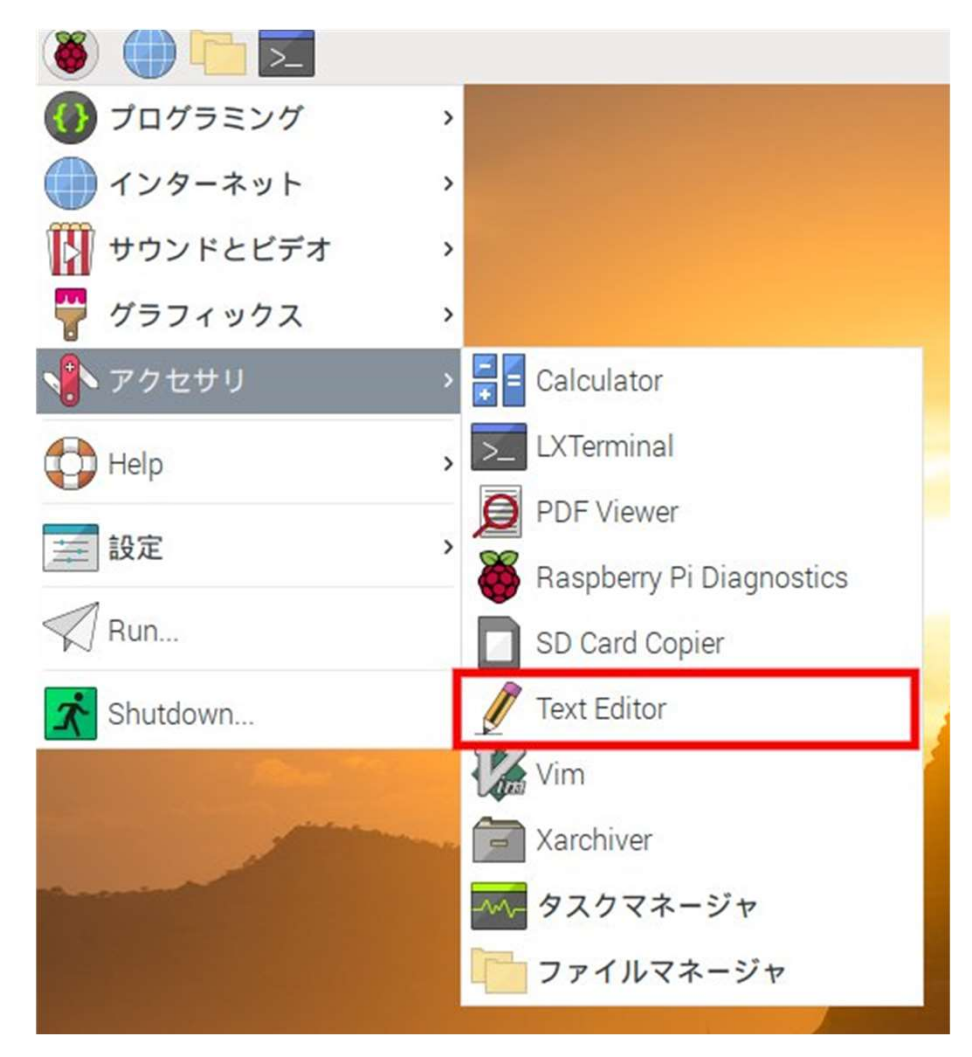

- デフォルトでは右上のアイコンが「A」で、英字入力モードになっています。
- •「半角/全角」キーを押すことで、右上のアイコンが「あ」となり、日本語入力 に切り替わります。
- スペースキーで漢字変換も可能です。Windowsと同じ操作です。

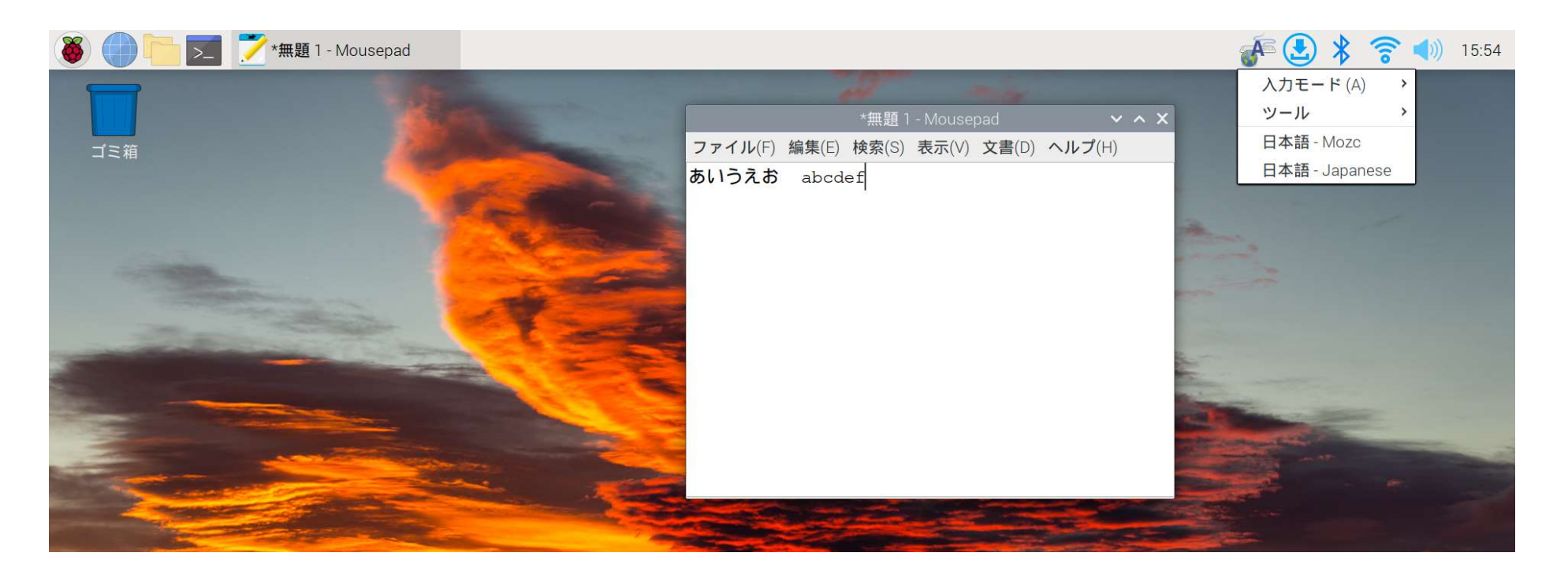